# **MQTT Publishing via MQTT Engine**

## Prerequisites:

- Knowledge of Ignition and Module installation process: Cirrus Link Module Installation
- Install the following MQTT Modules
  - MQTT Distributor
    - v4.0.X if using Ignition 8.0.x
    - MQTT Engine
      - v4.0.X if using Ignition 8.0.x

#### Overview:

MQTT Engine provides a mechanism for publishing MQTT Messages from an Ignition script. This can be useful for general messaging outside of Sparkplug. For example, one may want to interface to another system that uses MQTT. This method allows arbitrary MQTT messages to be published based on events that exist in Ignition.

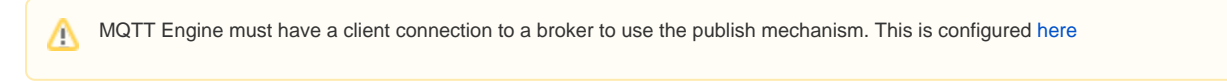

### MQTT Message Publishing via Ignition Script:

Start by opening an Ignition Designer window and double clicking 'Scripting-> Gateway Event Scripts' from the Project Browser as shown below:

|                                                                                            |                        | Test - Ignition - Ignition Designer |                                                                                                    |  |
|--------------------------------------------------------------------------------------------|------------------------|-------------------------------------|----------------------------------------------------------------------------------------------------|--|
| 🗎 🕑 🔸                                                                                      | · → ☆ # # ₩ 11 11      |                                     |                                                                                                    |  |
| roject Browser                                                                             |                        | ت _ ×                               |                                                                                                    |  |
| <b>Q</b> ∓ Filter                                                                          |                        | Project Properties 差                | Scripting 🛄 Learn more                                                                                                    |  |
| 🗕 🔒 Alarm N                                                                                | Notification Pipelines |                                     |                                                                                                    |  |
| - 👗 Sequen                                                                                 | tial Function Charts   |                                     |                                                                                                    |  |
| – 📃 Scriptin                                                                               | g                      |                                     | Create a New Script                                                                                                    |  |
| — 🗾 Gate                                                                                   | way Events             |                                     | Create a New Script                                                                                                    |  |
| Project Library                                                                            |                        |                                     | Name of the script                                                                                                    |  |
| § Perspective                                                                              |                        |                                     |                                                                                                    |  |
| Transaction Groups                                                                         |                        |                                     | Create                                                                                                    |  |
| O Vision                                                                                   |                        |                                     |                                                                                                    |  |
| B Named                                                                                    | Queries                |                                     |                                                                                                    |  |
|                                                                                            | Queries                |                                     |                                                                                                    |  |
| - 🛃 Reports                                                                                | S                      |                                     |                                                                                                    |  |
| - 🔂 Reports                                                                                | s<br>s                 |                                     | Recently Modified Scri                                                                                                    |  |
| - 🔂 Reports                                                                                | s<br>2V                |                                     | Recently Modified Scri                                                                                                    |  |
| Browser                                                                                    | 5<br>29V               | ਰ _ ×                               | Recently Modified Scrip                                                                                                    |  |
| Browser                                                                                    | System                 | ⊡ _ ×<br>▼ : ·                      | Recently Modified Scrip                                                                                                    |  |
| Browser                                                                                    | System<br>Value        | □ _ ×<br>▼ : ·                      | Recently Modified Scrip         Name       Last Mod       Mu         CirrusLin       Jun 14, 2       ad                       |  |
| B Reports<br>⊕ Web De<br>ag Browser<br>+- Q S<br>Tag<br>- ■ Client                         | System Value           | □ _ ×<br>▼ ÷ ·<br>Data Type         | Name       Last Mod       Mu         CirrusLin       Jun 14, 2       ad         CirrusLin       May 11,       ad              |  |
| Reports     Web De ag Browser     F→ Q ℑ     Tag     Client     Gatewa                     | System<br>Value        | □ _ ×<br>▼ ÷ ·<br>Data Type         | Recently Modified Scrip       Name     Last Mod     M       CirrusLin     Jun 14, 2     ac       CirrusLin     May 11,     ac |  |
| Reports     Web De ag Browser      ← Q                                                     | System<br>Value        | □ _ ×<br>▼ : •<br>Data Type         | Name       Last Mod       M         CirrusLin       Jun 14, 2       ac         CirrusLin       May 11,       ac               |  |
| B Reports<br>⊕ Web De<br>ag Browser<br>+ Q ⊖<br>Tag<br>Client<br>Gatewa                    | System<br>Value        | □ _ ×<br>▼ : ·<br>Data Type         | Name       Last Mod       Mu         CirrusLin       Jun 14, 2       ad         CirrusLin       May 11,       ad              |  |
| Gatewark                                                                                   | System<br>Value        | □ _ ×<br>▼ ÷ ·<br>Data Type         | Name       Last Mod       Mu         CirrusLin       Jun 14, 2       ad         CirrusLin       May 11,       ad              |  |
| Hanned<br>■ Reports<br>⊕ Web De<br>ag Browser<br>+- Q S<br>Tag<br>- ■ Client<br>- ■ Gatewa | System<br>Value        | □ _ ×<br>▼ : *<br>Data Type         | Name       Last Mod       Ma         CirrusLin       Jun 14, 2       ad         CirrusLin       May 11,       ad              |  |

Now select 'Tag Change' click the '+' icon at the bottom of the window shown below and create a new Tag Change Script called 'Publish Script'.

| Gateway Event Scripts                                                        | Gateway Tag Change Scripts                                                                                                    |                           |
|------------------------------------------------------------------------------|----------------------------------------------------------------------------------------------------|---------------------------|
| Gateway Event Scripts  Startup  Update  Shutdown  Timer  Tag Change  Message | Tag change event scripts that run on the Gateway          Publish Script          Script Name       Publish Script         Change Triggers          Value       Quality         Tag Path(s) | Enabled<br>True<br>estamp |
|                                                                              | + m                                                                                                    | <u>Apply</u> <u>Cance</u> |

Set the name of the script and then select a tag path. In this case we're using an MQTT Engine tag from an emulated device.

| • •                                      | Gateway Event Scripts                                                                                                    |                      |  |
|------------------------------------------|----------------------------------------------------------------------------------------------------|----------------------|--|
| Gateway Event Scripts                    | Gateway Tag Change Scripts<br>Tag change event scripts that run on the Gateway                                                                                                    |                      |  |
| Update Shutdown Timer Tag Change Message | Publish Script         Script Name         Publish Script         Change Triggers         Value         Quality         Tag Path(s)         [MQTT Engine]Edge Nodes/Sparkplug B Devices/Java Edge Node/Emulated Device/Boolean] | Enabled              |  |
|                                          | Ωκ                                                                                                    | Apply <u>C</u> ancel |  |

Now select the 'Script' tab near the top. In it, type the following line:

system.cirruslink.engine.publish("Chariot SCADA", "a/b/c", str("hello world").encode(), 0, 0)

Note, the form of the publish method is as follows. You may need to change the method arguments based on your configuration:

system.cirruslink.engine.publish(String serverName, String mqttTopic, byte[] payload, int qos, boolean retain)

#### Where:

- serverName: The server name as shown in the MQTT Engine > Servers configuration

   Note: This is the Name and not the URL configuration parameter
- mgttTopic: The MQTT Topic to publish on
- payload: The MQTT payload
- qos: The MQTT quality of service to publish on
- retain: Whether or not to set the retain flag in the MQTT message

If your payload contains escape characters such as backslash you will need to use the 'r' modifier on your payload string to ensure these are included.

Example JSON payload:

```
payload = r{"metadata" : {"requiredState" : {"value_control" :"{\"pump_1\":{\"2\":\"off\",\"1\":\"
off\"},},}]"}","return" : {}}}
```

#### When complete, the script should look something like this. Now click OK.

|                                            | Gateway Event Scripts                                                                                                    |                 |
|--------------------------------------------|----------------------------------------------------------------------------------------------------|-----------------|
| Gateway Event Scripts<br>Startup<br>Update | Gateway Tag Change Scripts<br>Tag change event scripts that run on the Gateway                                                                                                    |                 |
| Shutdown  Timer  Tag Change  Message       | Publish Script       Tags       Script         Script Name       Publish Script         Change Triggers       Value       Quality         Tag Path(s)       system.cirruslink.engine.publish("Chariot SCADA", "a/b/c", str("hello world").encode(), 0, 0) | Enabled<br>True |
|                                            | + =                                                                                                    |                 |
|                                            | ОК Арріу                                                                                                    | <u>C</u> ancel  |

Finally, save and publish the project. At this point every time this tags value, quality, or timestamp changes it will result in a MQTT message being published on topic 'a/b/c' with a payload of 'hello world'.

Additional JSON examples:

payload=str('{"name":"John", "age":30, "car":"BMW"}').encode()

payload='{"myTestTag":"' + str(system.tag.read("[default]myTestTag").value) + '"}'

# **Additional Resources**

- Inductive Automation's Ignition download with free trial 
   https://inductiveautomation.com/downloads/
- Azure Injector download with free trial

   https://inductiveautomation.com/downloads/third-party-modules

- Questions about this tutorial?

   Check out the Cirrus Link Forum: https://forum.cirrus-link.com/
   Contact support: support@cirrus-link.com

   Sales questions

   Email: sales@cirrus-link.com
   Phone: +1 (844) 924-7787

   About Cirrus Link

   https://www.cirrus-link.com/about-us/

  - - https://www.cirrus-link.com/about-us/